- 7. Select Multi-family Complex as your project type.
- 8. Enter the **Project Name** (required) and click **Next**.

10. Type in the additional details related to your project, including your **Site Ready Date**, **Requested Start Date**, voltage, trenching, etc. (You'll need to scroll). Click **NEXT**.

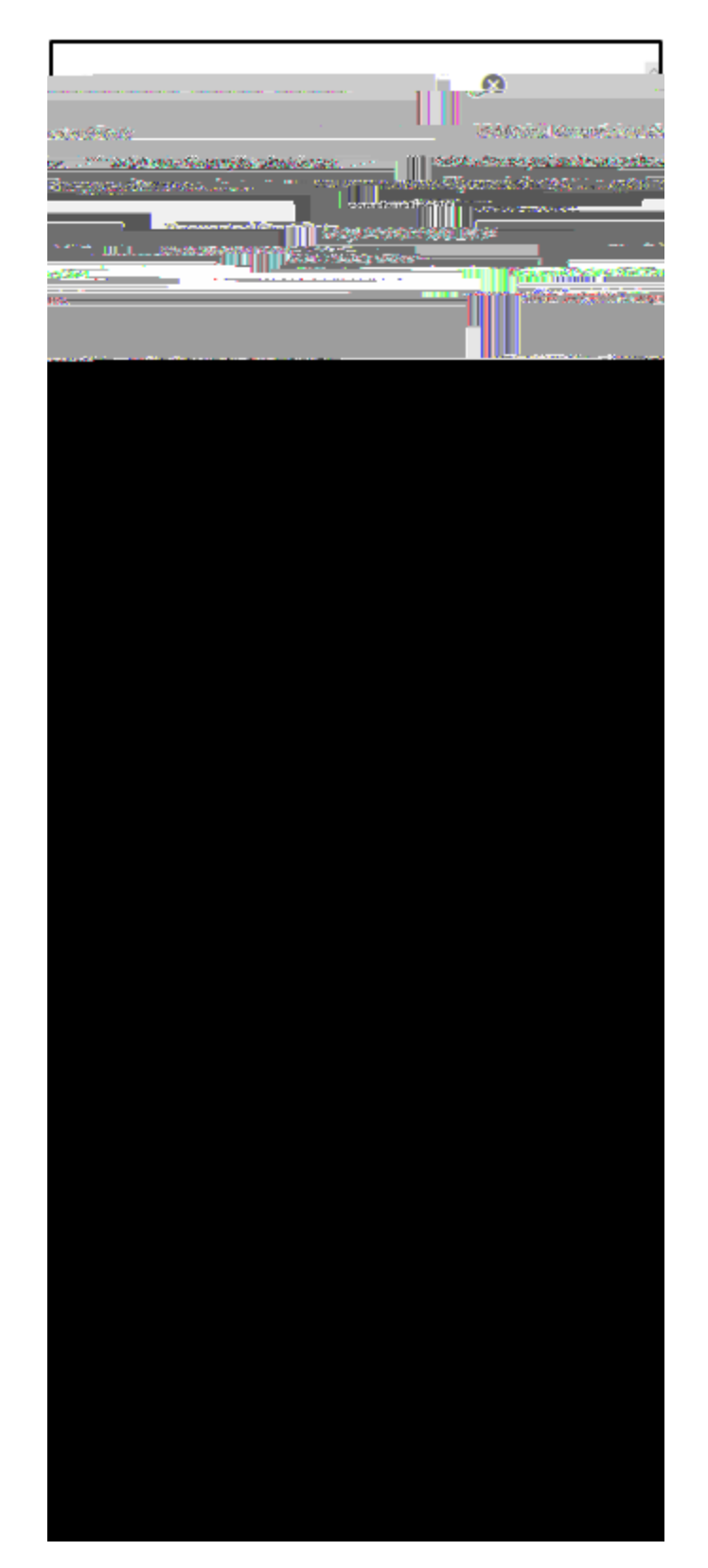

11. Select (click) the billing account

12. Enter the appropriate contact information for the project (you'll need to **scroll**) and click **Next**.

13. Click

2. If you would like to see tasks for the project, click the

8. Once the upload is complete, notice the FILES FOR number was incremented (from 1 to